## Manual de utilização do chat de suporte aos sistemas judiciais de 2ª instância

O acesso ao Chat Oficial para suporte aos usuários dos sistemas judiciais eletrônicos da justiça comum de 2ª instância é acessado através do link <u>https://livechat.tjmg.jus.br/livechat</u>

Em sua página inicial, clique no ícone 💷 no canto inferior direto.

| $\leftarrow \rightarrow$ | ۵ U | B         https://wedutijmgjustr/wedut | □ ☆ | ¢ / | L &                     |
|--------------------------|-----|----------------------------------------|-----|-----|-------------------------|
|                          |     |                                        |     |     |                         |
|                          |     |                                        |     |     |                         |
|                          |     |                                        |     |     |                         |
|                          |     |                                        |     |     |                         |
|                          |     |                                        |     |     |                         |
|                          |     |                                        |     |     |                         |
|                          |     |                                        |     |     |                         |
|                          |     |                                        |     |     |                         |
|                          |     |                                        |     |     |                         |
|                          |     |                                        |     |     |                         |
|                          |     |                                        |     |     |                         |
|                          |     |                                        |     |     |                         |
|                          |     |                                        |     | _   |                         |
|                          |     | Clique aqui para iniciar o chat        |     | \$  | $\overline{\mathbf{O}}$ |
|                          |     |                                        |     |     |                         |

Outra tela surgirá. Preencha o campo "**Nome**" que é de preenchimento obrigatório.

Clique em "Iniciar Chat".

| -> D a http://www.http://www.http://www | □☆ ☆ & ピ …                    |
|----------------------------------------------------------------------------------------------------|-------------------------------|
| Atendimento JPe - 2º Instância (Exclusivo para os casos de tramitação processual da Justiça Comum de 2º grau no TJMG)                                                                                                    | $\mathcal{Q} \sim \mathbb{Q}$ |
| Digite seus dados para iniciar o atendimento                                                                                                    | ^                             |
| Nome * Entre com o seu Nome aqui Digite nome e sobrenome Campo de obrigatório Preciso de ajuda com                                                                                                    | =                             |
| Atendimento JPe Segunda Instancia                                                                                                    | ~                             |
| Clique em iniciar chat Iniciar chat                                                                                                    | serivolvido por 🅞 rocket.chot |
|                                                                                                    | ×                             |

O atendimento será iniciado após o envio da primeira mensagem. No caso da necessidade de envio de arquivos, clique no ícone + localizado no canto inferior direito da tela.

| > O @ A https://livechat.tjmg.jus.br/livechat |                                             | □ ☆ ▲                               |
|-----------------------------------------------|---------------------------------------------|-------------------------------------|
| Atendimento JPe - 2ª Instância                | (Exclusivo para os casos de tramitação proc | essual da Justiça Comum de 2º 🗘 🗸 🗷 |
|                                               |                                             |                                     |
| Marcelo Dutra<br>Teste Marcelo                |                                             |                                     |
|                                               |                                             |                                     |
|                                               | Digito suo primeiro                         | Este hatão tom o finalidade         |
| Digite sua mensagem aqui                      | mensagem para iniciar o<br>atendimento      | de anexar arquivo na +<br>mensagem  |
|                                               |                                             | Dese olvido por 🕞 rocket.cho        |
|                                               |                                             |                                     |

Após o arquivo esteja anexado, clique no ícone para enviar a mensagem.

| ← → O @   A   https://websit.jmg.jut.br//websit           | Q                                                 | ☆ ☆ L        | ¢. |
|-----------------------------------------------------------|---------------------------------------------------|--------------|----|
| Atendimento JPe - 2ª Instância (Exclusivo para os casos o | de tramitação processual da Justiça Comum de 2º 🗘 | ~ 2          | ]  |
|                                                           |                                                   |              | ^  |
|                                                           |                                                   |              | I  |
|                                                           |                                                   |              | I  |
|                                                           |                                                   |              | ~  |
| 😳 Bom dia.                                                | Clique no ícone para<br>envio da mensagem         | 1            |    |
|                                                           | Desenvolve                                        | C rocket.chc | at |
|                                                           |                                                   | >            | <  |

Para encerrar o chat, ao final do atendimento, basta clicar no botão em destaque, localizado no canto inferior esquerdo da tela:

| ~ | $\rightarrow$ | 0 6   | a http://www.dat.timg.juu.be/wechat                                                                                                    | □ ☆          | 4       | 1. 6   |
|---|---------------|-------|----------------------------------------------------------------------------------------------------|--------------|---------|--------|
|   |               | F     | Farley Leandro de Oliveira Juliano                                                                                                    | Ĵ            | ~       | 2      |
|   |               |       | 11:03                                                                                                    |              |         | ^      |
|   |               | R     | Senhor(a) usuário(a), informamos que este canal de comunicação é exclusivo para o apoio aos usuários dos sistemas juc<br>eletrônicos de 2ª instância. Pedimos a gentileza de aguardar a designação de um de nossos técnicos para que <u>V.Sa</u> . seja<br>imediatamente atendido. | diciais<br>I |         | I.     |
|   |               | _     |                                                                                                    |              | 11:0    | 2      |
|   |               | F     | Bom dia! Favor informar nome completo e endereço de e-mail para a excelência neste atendimento. Em que posso ajuda                                                                                                    | r?           |         |        |
|   | r             |       |                                                                                                    | 11:03        |         | $\sim$ |
|   |               | ₽     | Encerrar este chat ji                                                                                                    |              | ,       | +      |
|   | 0             | pções | Clique na opção para Deservolvide encerramento do chat                                                                                                    | o por 💈      | ∋ rocke | t.chat |
|   |               |       |                                                                                                    |              |         | ×      |

Acesse o chat oficial clicando no link: <u>https://livechat.tjmg.jus.br/livechat</u>

Esperamos que V.Sa. seja bem atendido e que sane todas as dúvidas.